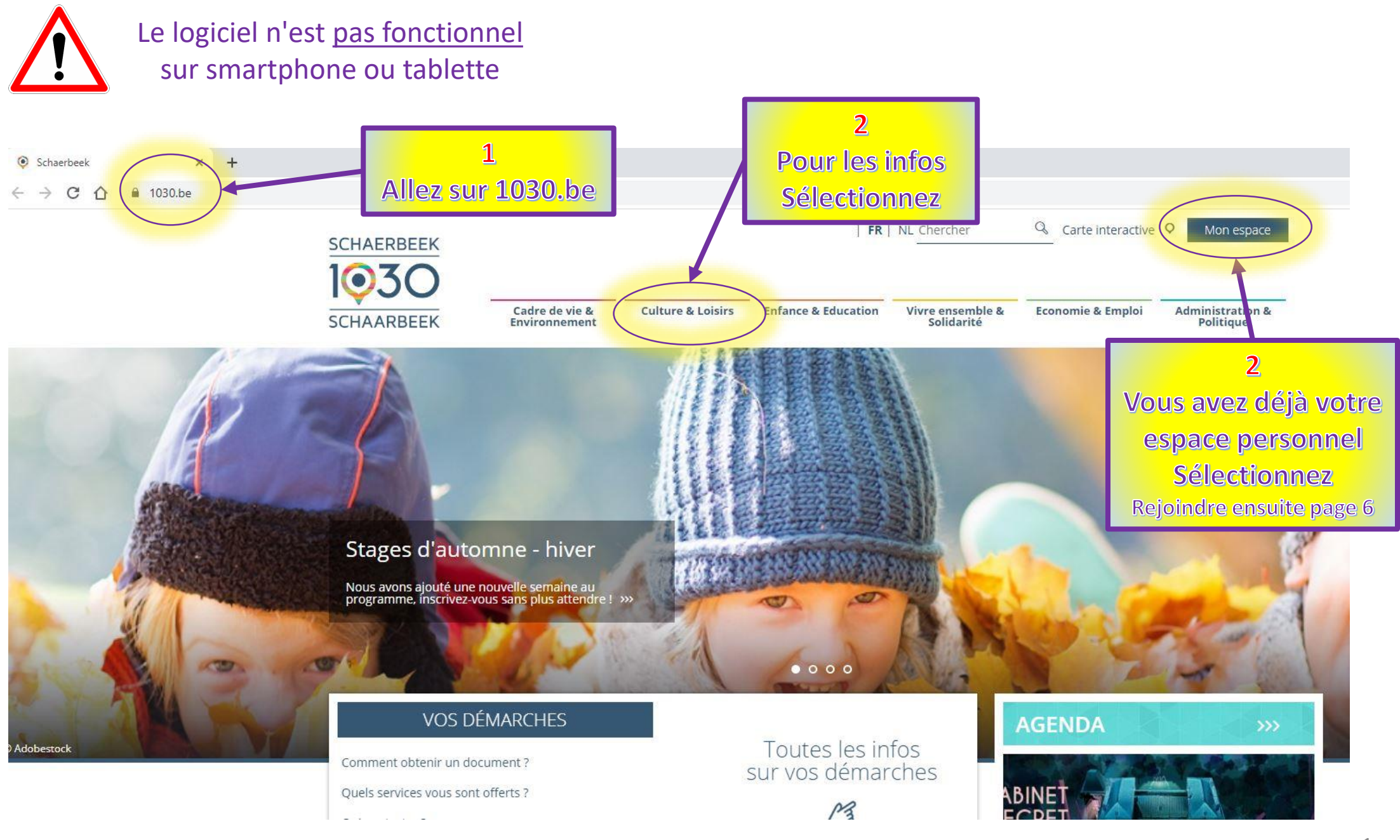

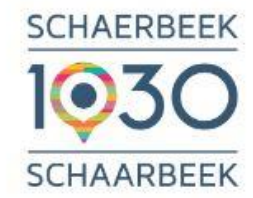

Navigation

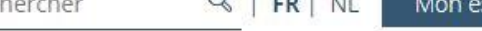

Economie & Emploi

Administration &

Politique

Accueil > Culture & Loisirs

**Culture & Loisirs** 

Cadre de vie &

Environnement

\*

### **CULTURE & LOISIRS**

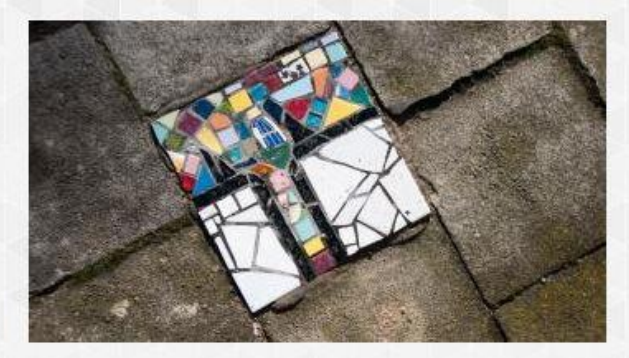

**Enfance & Education** 

Schaerbeek pourrait s'endormir sur ses lauriers de « Cité des Artistes » et jouir de sa renommée.

Mais la volonté des autorités communales est d'offrir à chacun toujours plus de culture, plus d'activités, plus de fêtes, plus de marchés et de brocantes, plus sports.

Bref, plus de loisirs. Accessibles à tous. Petits et grands, jeunes et seniors.

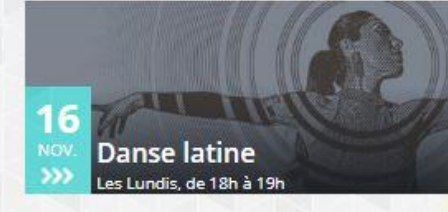

Découvrez la méthode P...

Parcours Sportifs + Boxe... Du lundi 28 au jeudi 31 décembre

Les Lundis de 20h15 à 21h25 & les vendredis de 9h à 10h10

## SchaerbeeKWA!, le Festival du Faire Ensemble

Le Festival SchaerbeeKWA! revient en 2021 et a besoin de vous !

#### Stages d'automne et d'hiver

Découvrez tous les stages communaux organisés en automne et en hiver

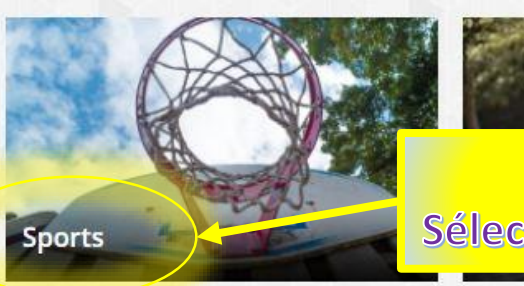

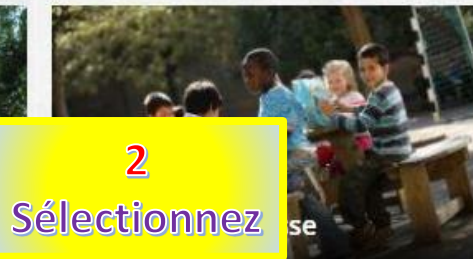

Vivre ensemble &

Solidarité

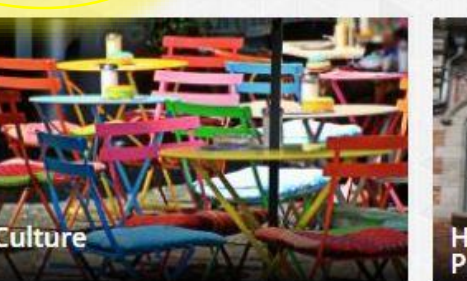

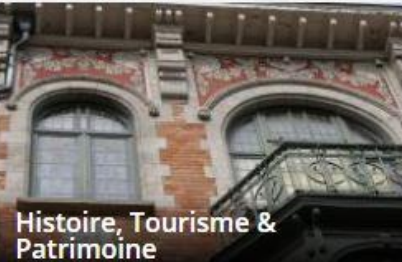

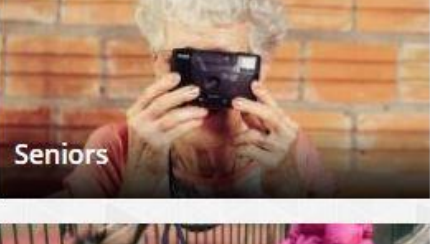

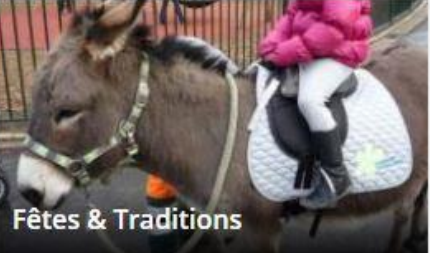

Culture & Loisirs

Enfance & Education

Vivre ensemble & Economie & Emploi Solidarité Administration & Politique

# Accueil > Culture & Loisirs > Sports

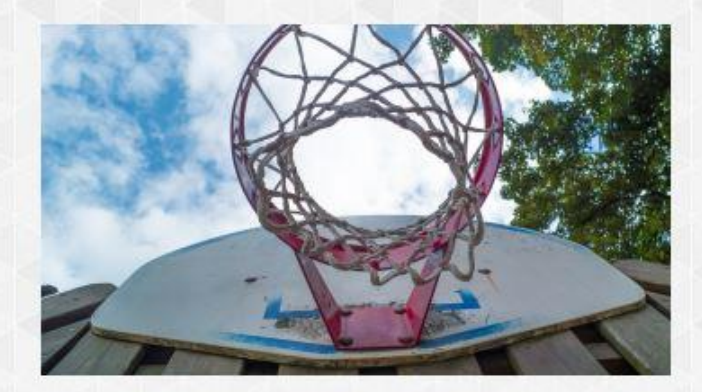

A Schaerbeek, on est convaincu que si « *le sport, c'est la santé* », encore faut-il le rendre accessible au plus grand nombre.

C'est pourquoi, outre les activités sportives organisées pour les jeunes, la commune peut compter sur de nombreuses associations et des infrastructures de qualité.

Et pour encourager les Schaerbeekois à les fréquenter... les chèques sport !

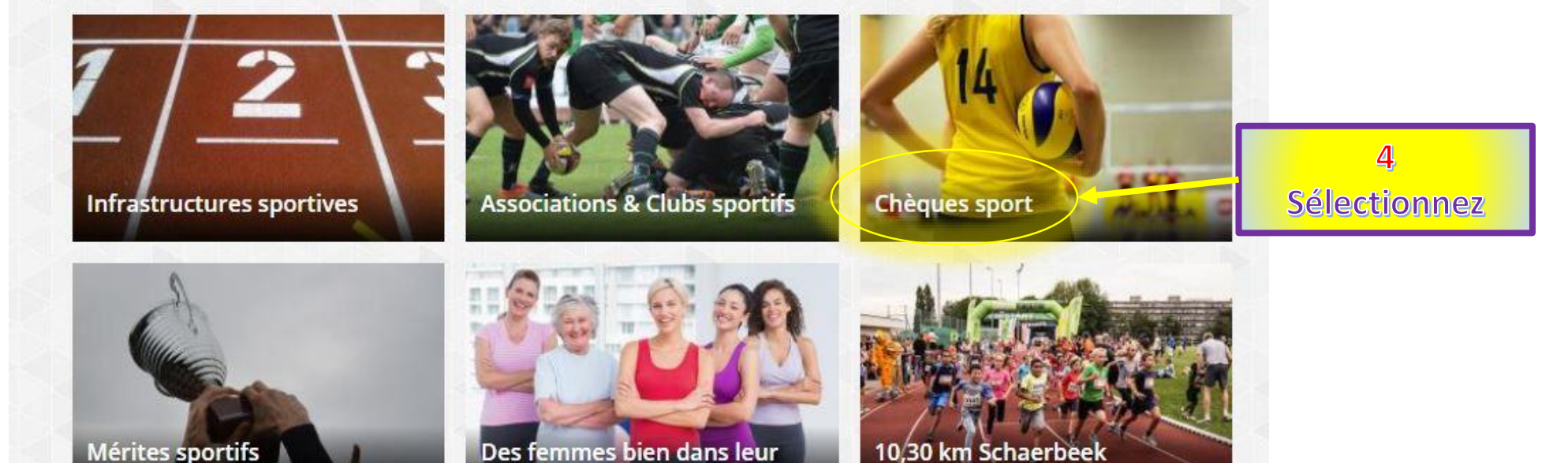

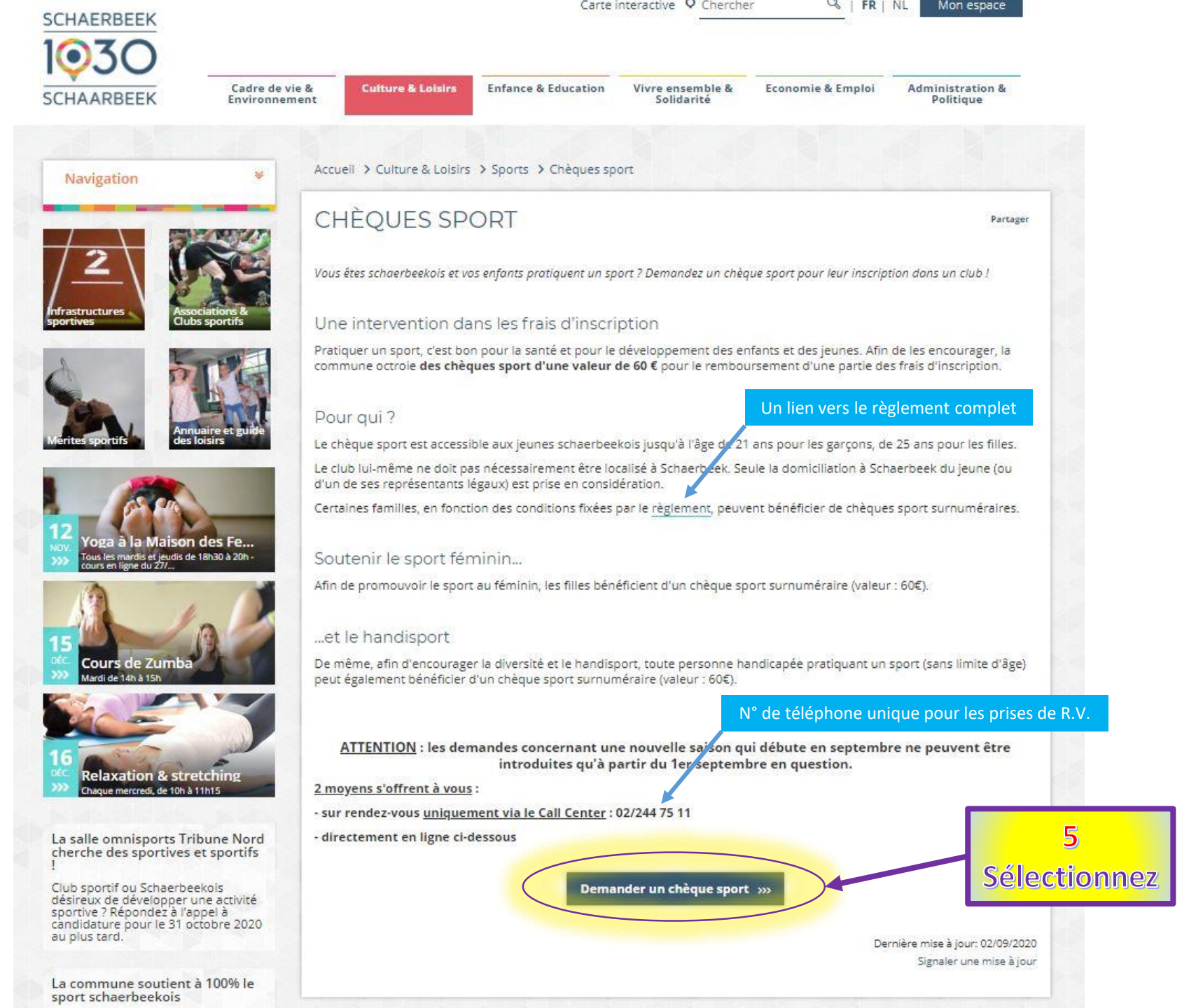

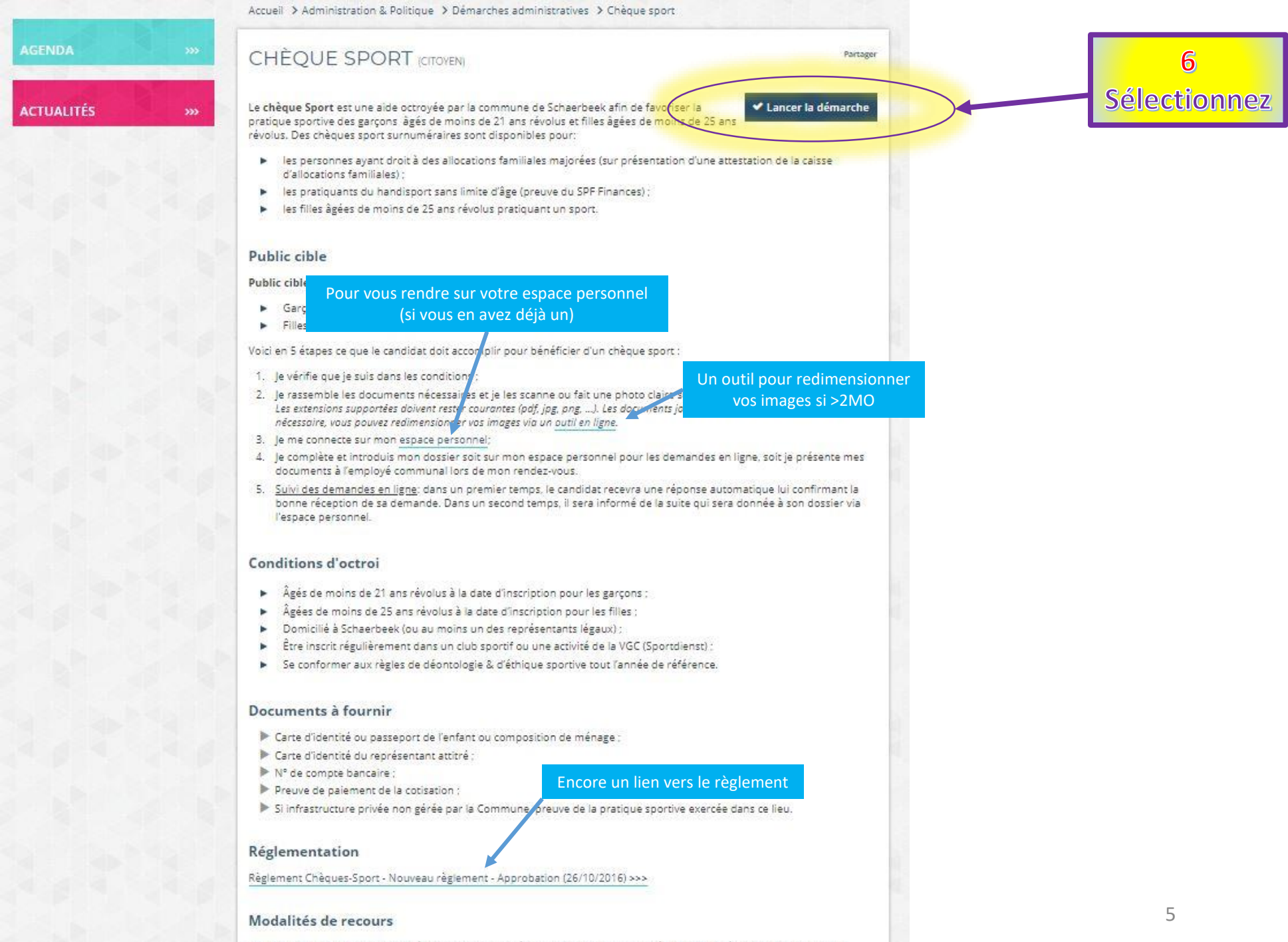

Toutes les contestations relatives à l'obtention d'un chèque-sport sont de la compétence du Collège des Bourgmestre et

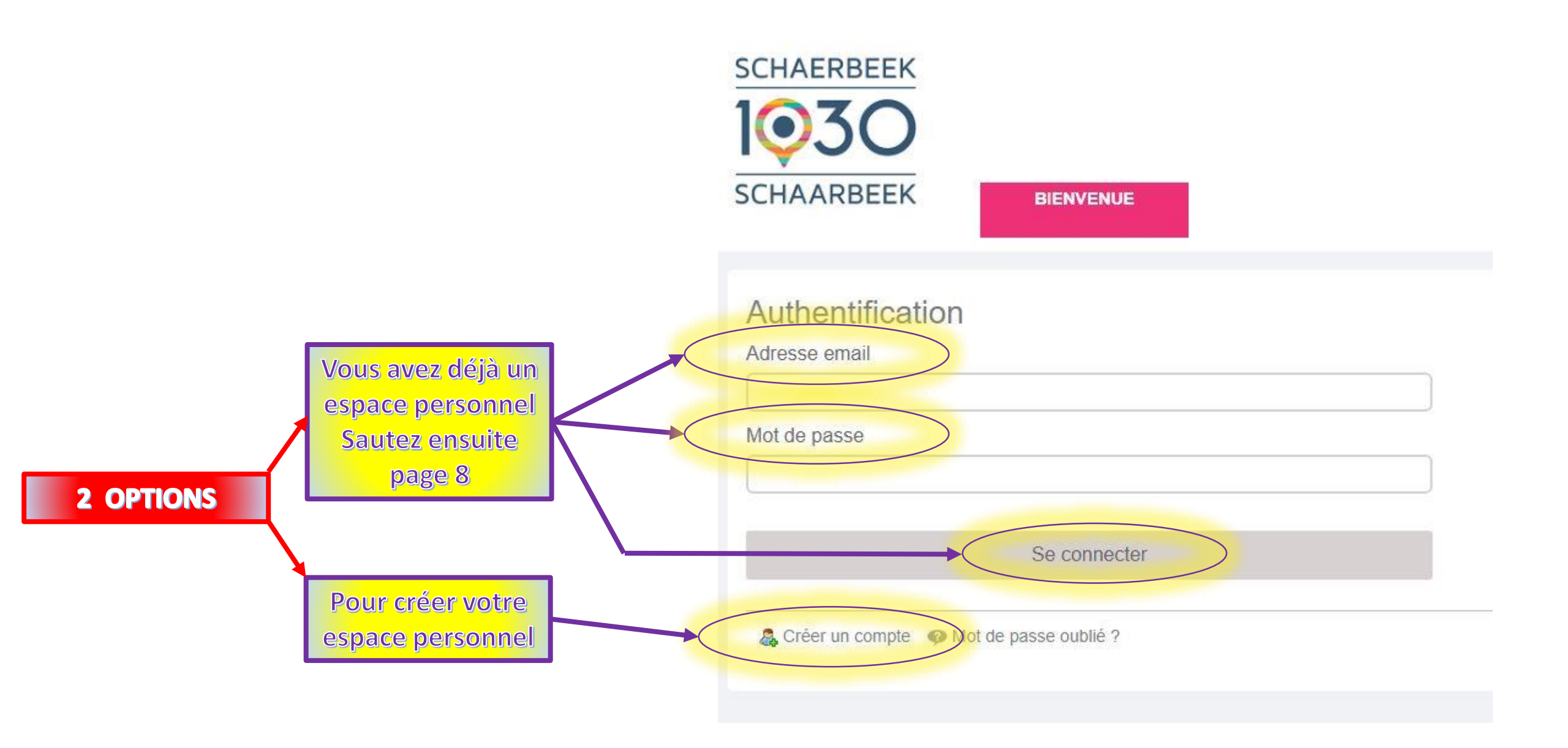

Ici, vous allez pouvoir créer votre espace personnel SCHAERBEEK SCHAARBEEK BIENVENUE Créer un compte Prénom (Requis) Mot de passe Nom (Requis) Confirmation du mot de passe Adresse email (Requis) Veuillez entrer une adresse email valide. Créer un compte A Se connecter O Mot de passe oublié Vous recevrez ensuite par email un mot de passe que vous devez utiliser avant de le modifier si vous le souhaitez. ATTENTION : si vous pensez ne pas avoir reçu votre MDP, vérifier votre dossier courrier indésirable ou "Spam" Et enfin...

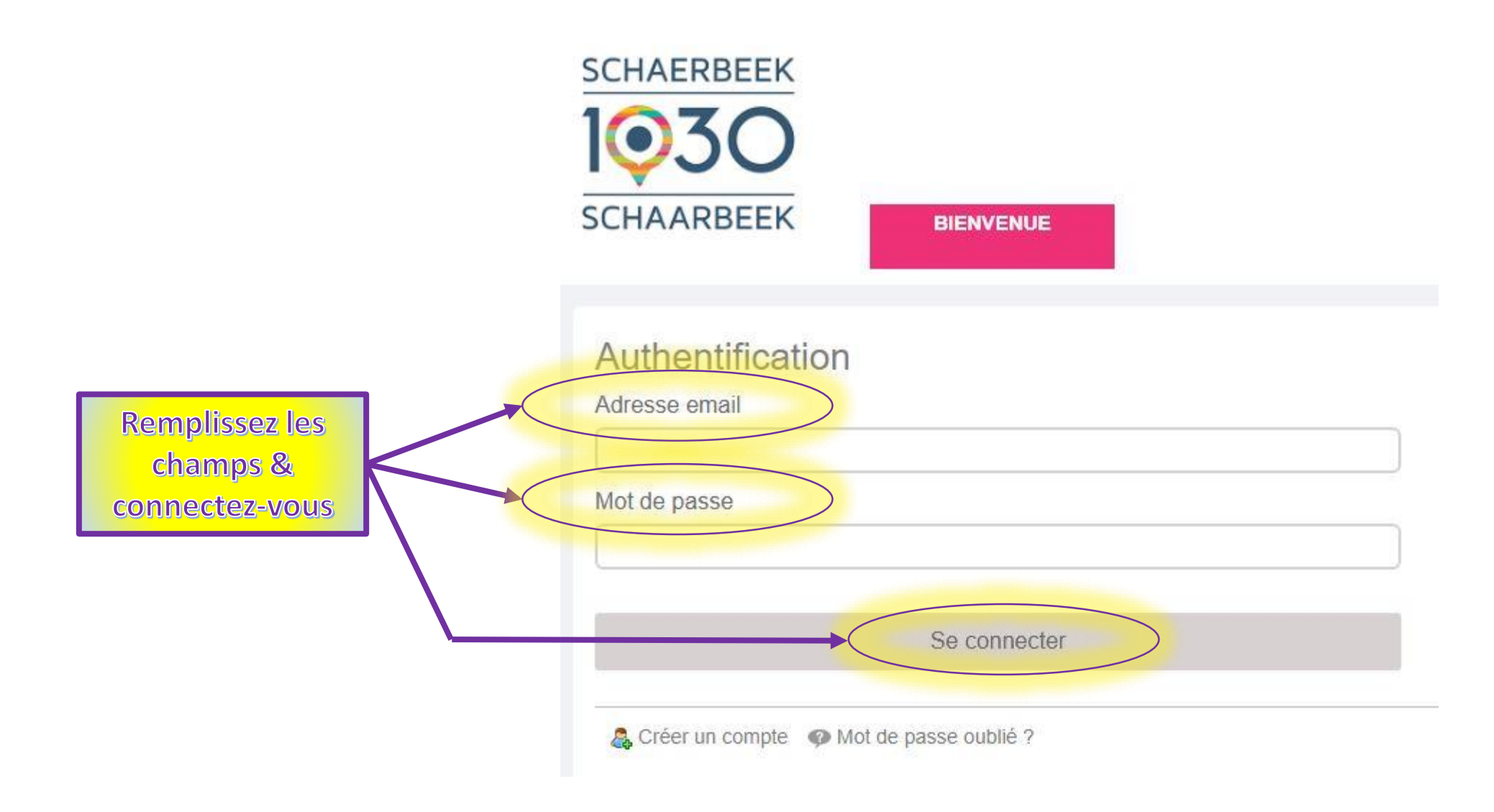

# Vous voici sur votre espace personnel

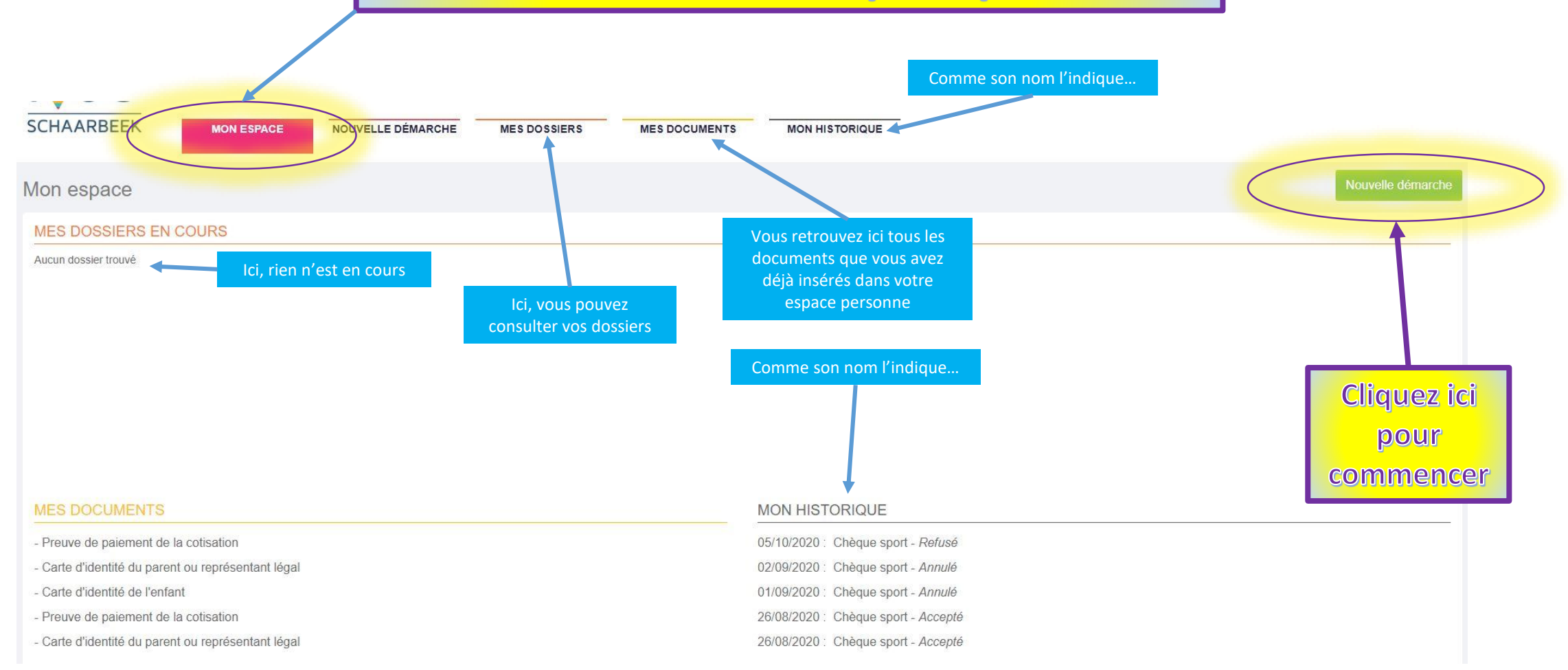

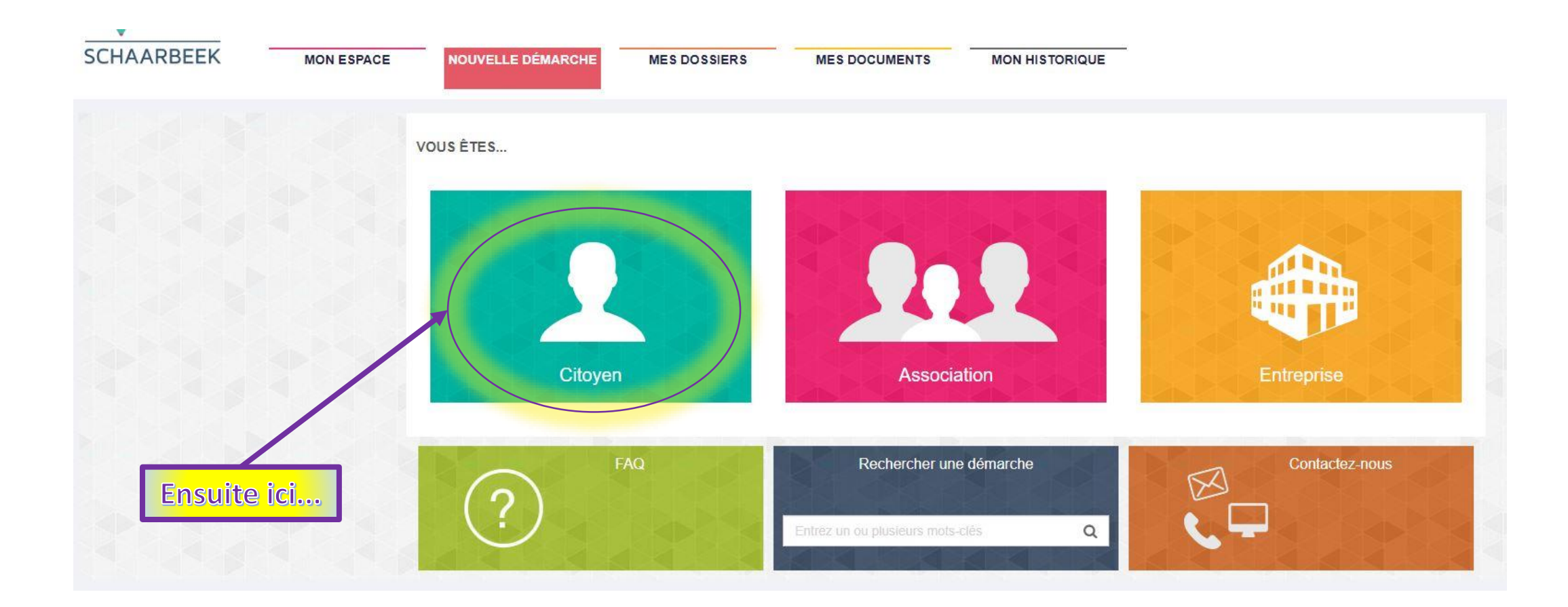

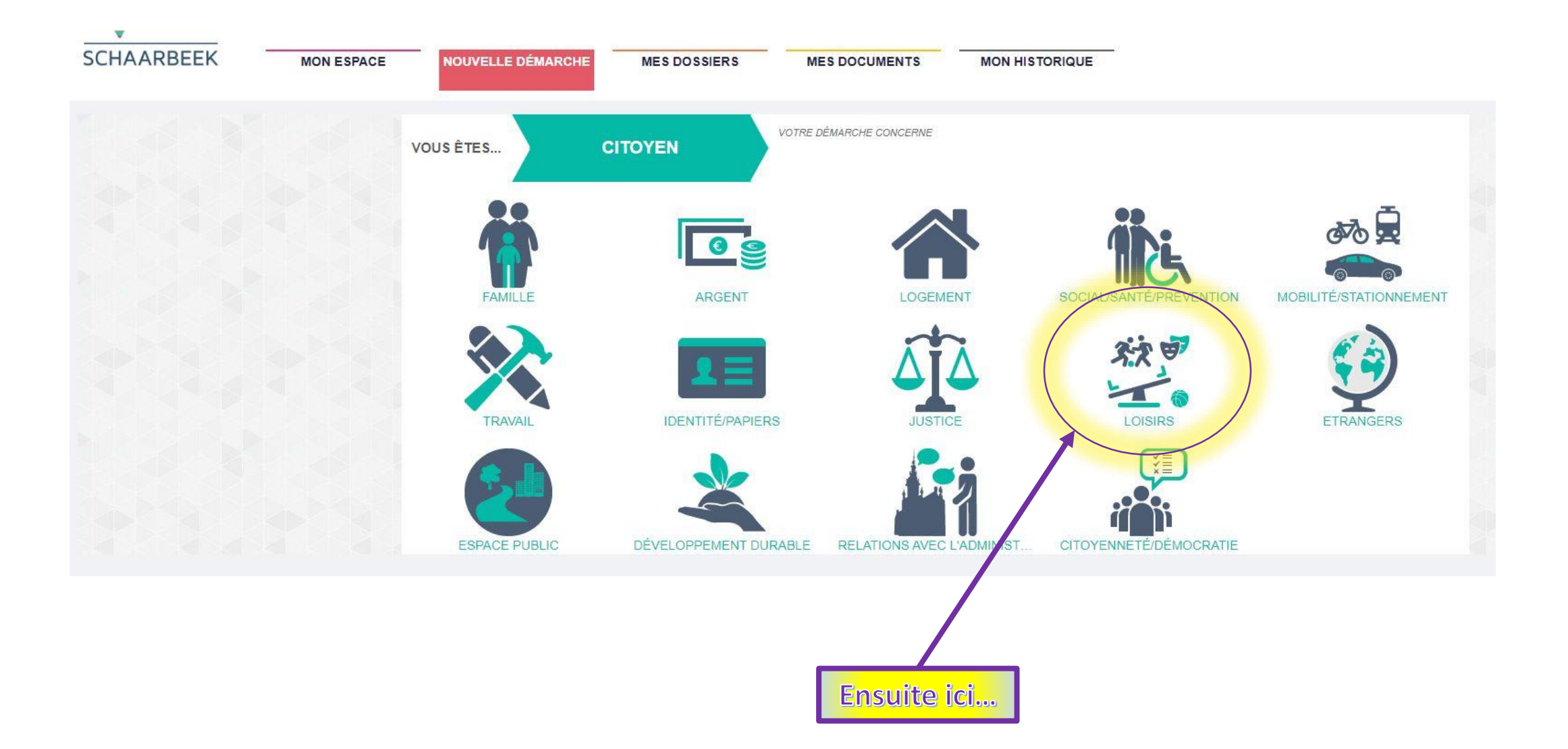

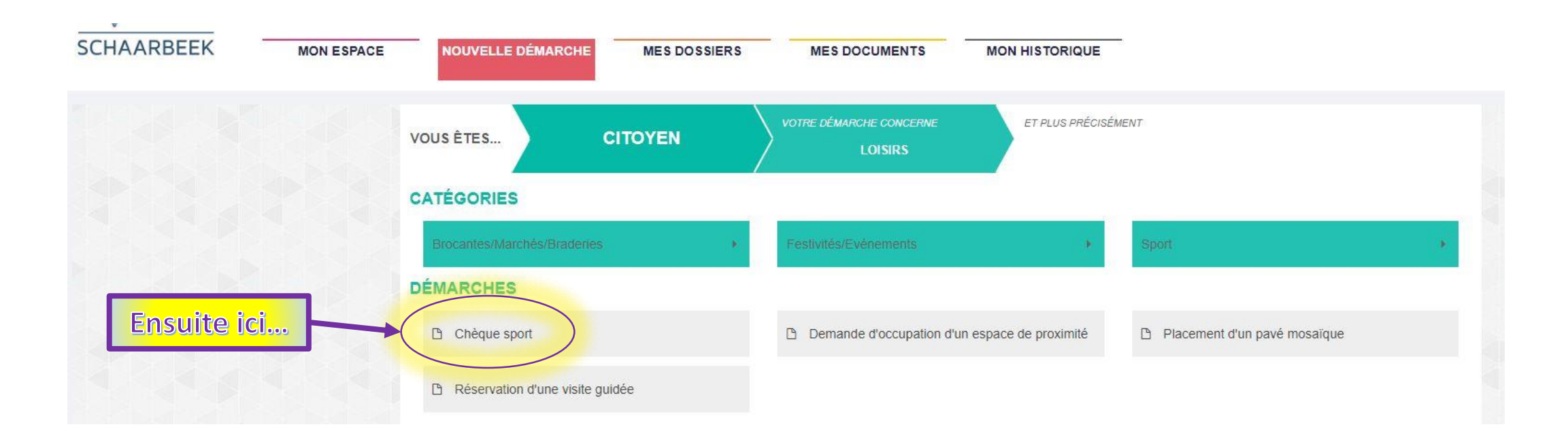

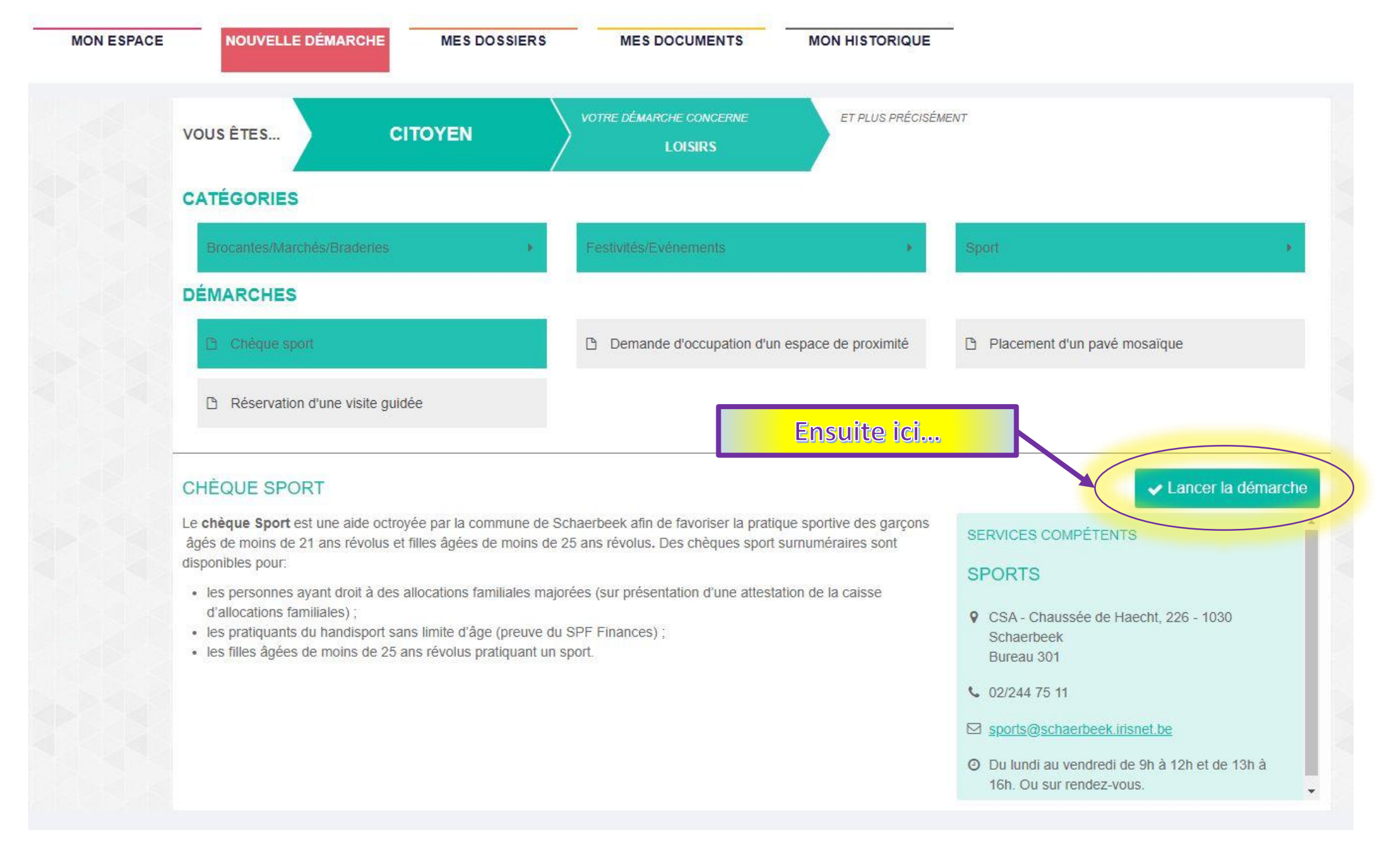

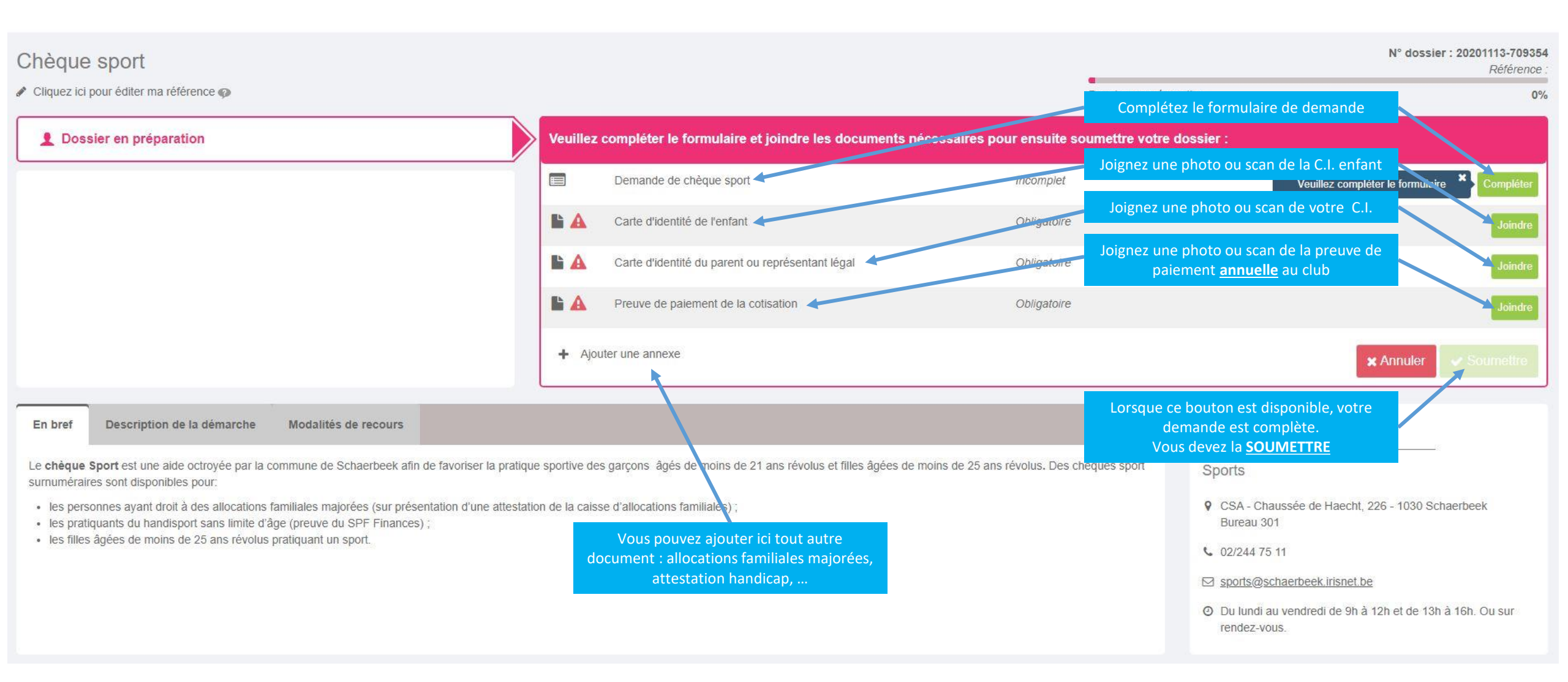

- Si vous rencontrez un problème pour joindre une pièce, elle est sans doute trop "lourde". Utilisez l'outil de redimensionnement en ligne (voir page 5).
- Si malgré les explications données ici vous rencontrez un problème lors de votre demande de chèque sport, vous pouvez appeler le 02/240 33 61 66.
- N'oubliez pas que votre espace personnel peut vous être utile pour d'autres démarches comme la demande de certains documents, etc.